# 

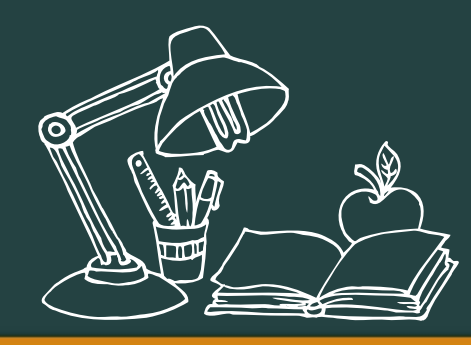

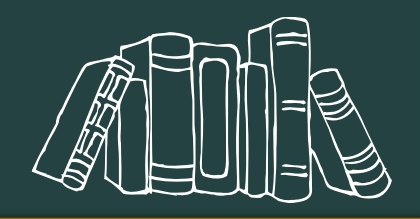

## 西南财经大学官网报名注册

- 1. 百度【西财在线】进入官网;
- 2. 或者复制网址: https://www.swufe-online.com进入;
- 3. 点击图示, 自考助学班招生--【报名】

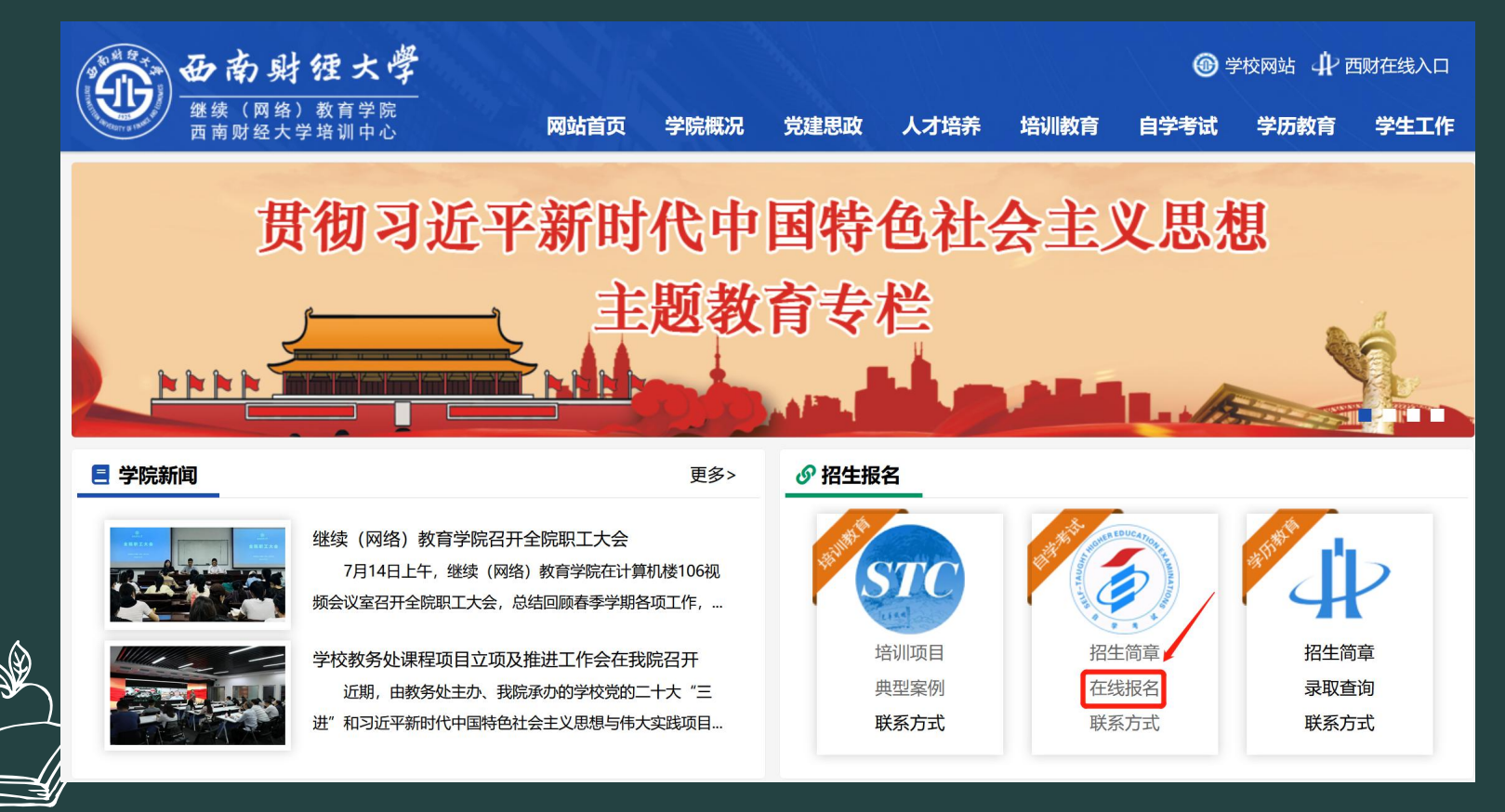

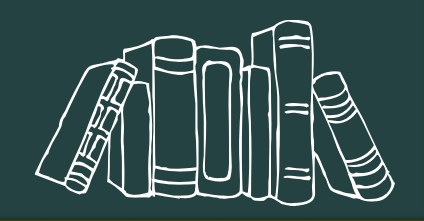

## 进入报名注册端口

#### 西南财经大学继续(网络)教育学院2023秋自考助学招生

报名时间: 2023-06-26 至 2023-10-20

#### 报名注意事项

#### 尊敬的报名者:

您好!欢迎您报名西南财经大学自考助学!为维护您的合法权益,报名时请注意以下事项:

一、报名前,请认真阅读我校自考助学招生简章,充分了解我校自考助学模式,遵守我校相关规定和要求。切勿轻信各类招生广告。

二、我校从未授权任何单位(包括校外助学点)、个人代收代缴学生费用。学生须通过我院官网"西财在线"或微信公众号分学年向学校直接交费,交费标准见"西财在线"招生简章或线上交费平台显示。学生向其他单位、个人交费造成的损失由学生本人承担。

三、为保证您顺利注册自考考籍,请您准备本人蓝底一寸标准证件照电子版,报名时需要您在"上传个人照片"处上传"原图",为保证照片质量,强烈建议您去照相馆拍摄,不要使用自拍照片。

#### 自考助学招生报名照片辅助处理工具

四、我校负责对您提供的报名资料进行备案,但您提供资料(包括手机号码)的真实性和准确性,我们不能承担也无权承担任何责任。 假如报名时提供了不符合规定的报名资料而造成的一切后果,均由您自行承担责任。我们尊重您的个人隐私,承诺对收集的信息严格保密, 绝不向无关方透露。

五、我院微信公众号:西南财经大学继续教育学院。QQ咨询:800013499 预祝您学习顺利!

西南财经大学继续(网络)教育学院

#### 自考助学网上报名 / 登录

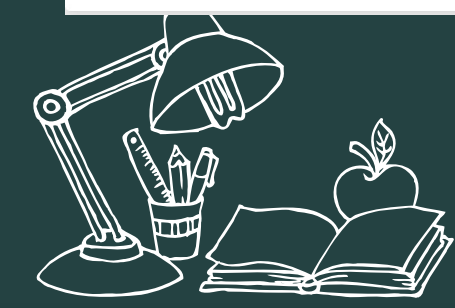

### 输入【姓名】【身份证号】 即可开始电脑端报名注册

### 手机【扫一扫】下方二维码 也可以通过<mark>手机报名注册</mark>哦!

#### 自考助学网上报名 / 登录

#### 请输入中文姓名

姓名只能使用汉字

请输入身份证号码

身份证号只能是18位身份证号码,不能使用15位身份证号码报名

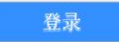

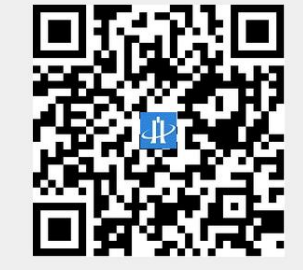

2023秋 自考招生网上预报名截止

时间: 2023年10月20F

## 西南财经大学电脑端注册

#### 填写个人报名资料

| * 姓名:     | 唐林说           | 提示 |    |
|-----------|---------------|----|----|
| *性别:      | ◎男 ○女         |    |    |
| *身份证号码:   | 510           | 提示 |    |
| * 出生日期:   | ()9000 ())).  |    |    |
| * 民族:     | 请选择民族 ~       |    |    |
| * 移动电话:   | 120300912005  | 提示 |    |
| *联系地址:    |               |    |    |
| * 邮政编码:   |               | 提示 |    |
| * 政治面貌:   | 请选择           |    |    |
| *考生职业:    | 请选择 ~         |    |    |
| * 户籍地:    | ● 农村 ○ 城镇     |    |    |
| *身体状况:    | ●健康 ○残疾       |    |    |
| *选择助学点:   | 绵阳职业技术学院      | ~  |    |
|           | *请输入助学点编码或关键字 |    |    |
| *现有学历:    | 请选择           | ~  | 提示 |
| *报读层次及专业: | 请选择           |    |    |
|           | 下一步           |    |    |
|           |               |    |    |
|           | ,             |    |    |

∨ 提示

## 按照提示正确填写个人信息 以下为固定项:

【考生职业】学生

【助学点】绵阳职业技术学院

【是否住校】不住校 (默认)

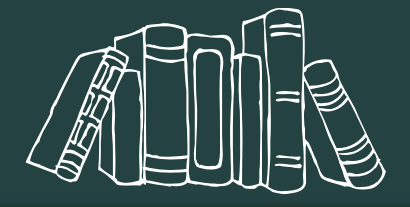

## 西南财经大学电脑端注册

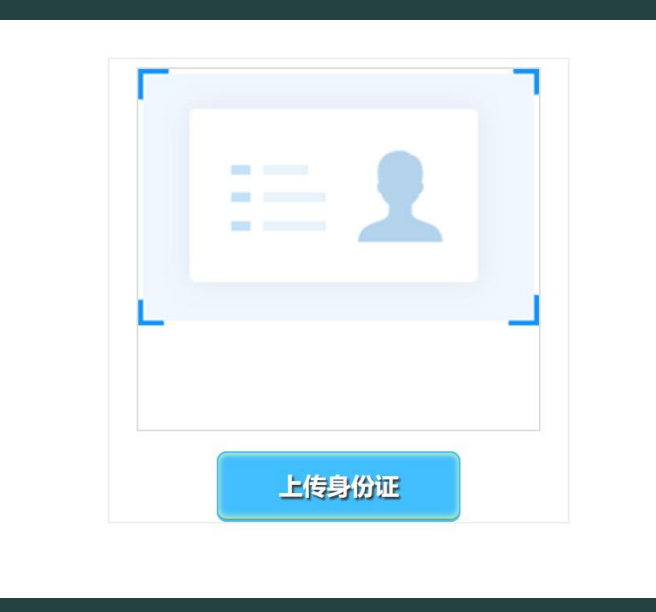

## 【上传身份证人像面照片】 要求:端正、清晰、无身份证外其他图像, JPG格式

#### 格式: 480\*640 JPG 四川省高等教育自学考试报名照片示例 上传照片 昭片审核信息: 您还未上传昭片, 照片要求: 1、一寸蓝底标准证件照,上传电子版即可; 2、拍照时露出面部五官,女生不佩戴装饰品,切勿浓妆 (请参考样图) 3、文件为JPG格式,大小应小于4M,请上传照片原图。 \*特别提示: 您上传的照片将用于准考证及毕业证,请谨慎对待。强烈建议去相馆拍摄! 合暂无照片 +选择照片 确定是本人照片并保存

【上传蓝底照片】

上传蓝底标准证件照片

## 西南财经大学手机端注册

🔞 🗶 🔳 4:28

<sup>46</sup>...II <sup>46</sup>...II 奈

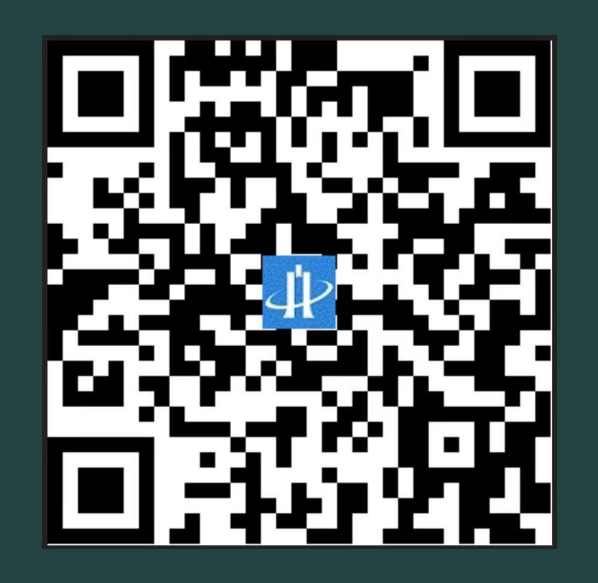

| ×         登记报名         …                                          |   |
|-------------------------------------------------------------------|---|
| i报名注意事项                                                           |   |
| 尊敬的同学:                                                            |   |
| 您好!欢迎您报名!为维护您的合法权益,报<br>名时请注意以下事项:                                |   |
| 一、报名前,请认真阅读我校自考助学招生简<br>章,充分了解我校自学考试助学班的办学模<br>式,并愿意遵守学校的各项规定和要求。 |   |
| 二、依据四川省教育考试院相关要求,我们负                                              | J |
| 〒N122株世的40名客科加井存良冬, 1922株世名<br>×                                  |   |
| ●登记报名<br>当前招生批次: 202203                                           |   |
| ≜ 姓 名:                                                            |   |
| 姓名                                                                |   |
| ■ 身份证号:<br>身份证号                                                   |   |
| 下一步                                                               |   |
|                                                                   |   |
|                                                                   |   |
|                                                                   |   |
|                                                                   |   |

#### 🕮 46.11| <sup>46</sup>.11| 🙃 🔞 🕷 🔳 4:28 X 登记报名 ... i报名注意事项 尊敬的同学: 您好!欢迎您报名!为维护您的合法权益,报 名时请注意以下事项: 一、报名前,请认真阅读我校自考助学招生简 章,充分了解我校自学考试助学班的办学模 式,并愿意遵守学校的各项规定和要求。 二、依据四川省教育考试院相关要求,我们负 责对您提供的报名资料进行备案,但您提供资 料的真实性和准确性,包括已经持有的学历毕 业证书是否属于国民教育系列,我们不能承担 也无权承担任何责任。假如报名时提供了不符 合条件的毕业证书等报名资料,所造成的一切 后果,均由提供者本人负完全责任。 三、请准确填写您的真实个人信息,包括手机 号码,以便接收我们发给您的短信。我们尊重 您的个人隐私,承诺对收集的信息进行严格保 密,绝不向无关方透露。 四、为保证您顺利注册自考考籍,请您准备本 底一寸标准证件照电子版,报名时或者报 您需要在"上传个人照片"处上传,为 保订 ☆质量,强烈建议您去照相馆拍摄,不 拍照片。 要使 我院实行网上交费。当您收到我院报名信 五、 确定

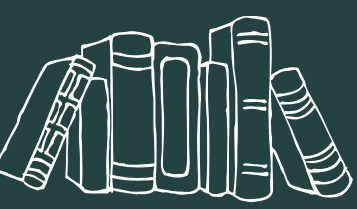

## 西南财经大学手机端注册

按照提示正确填写个人信息 以下为固定项:

【考生职业】学生

【助学点】绵阳职业技术学院

【是否住校】不住校(默认)

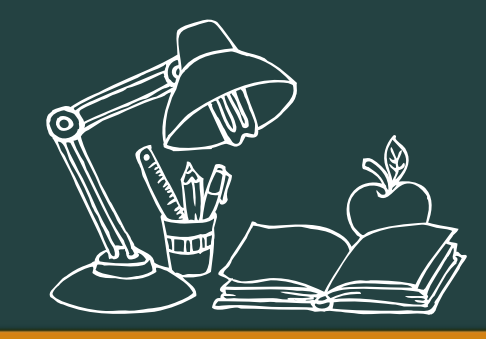

| 100 46 JU 46 JU 🙃 | 1         | ©∦ <b>■</b> 4:29 |  |
|-------------------|-----------|------------------|--|
| ×                 | 基本信息 …    |                  |  |
| i基本信息             |           |                  |  |
| 姓 名               | <b></b>   | 0                |  |
| 身份证               | 5.        | 0                |  |
| 考生性别              | 女         | •                |  |
| 出生日期              | 19970616  |                  |  |
| 民族                | 汉         | •                |  |
| 政治面貌              | 其它        | •                |  |
| 移动电话              | 手机        | 0                |  |
| 联系地址              | 联系地址      |                  |  |
| 邮编                | 邮编        | 0                |  |
| 考生职业              | 未采集       | •                |  |
| 户籍地               | • 农村 • 城市 |                  |  |
| 健康状态              | • 健康 • 残疾 |                  |  |

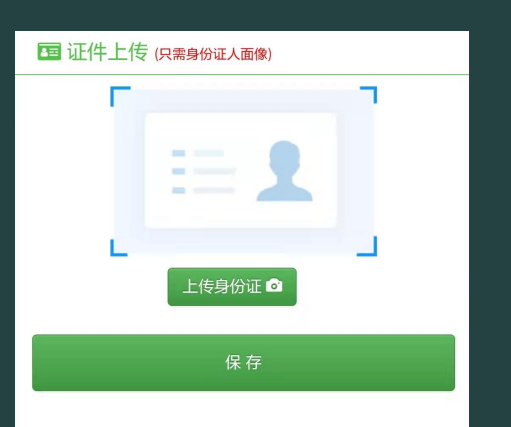

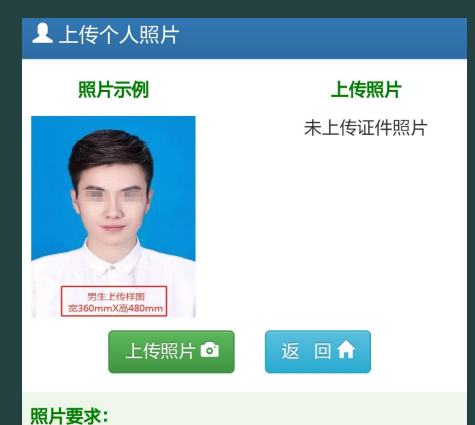

#### • 1、一寸蓝底标准证件照,上传电子版即可;

- 2、拍照时露出面部五官,女生不佩戴装饰品,
- 切勿浓妆(请参考样图)
- 3、文件为JPG格式,大小应小于4M,请上传照 片原图。
- 特别提示: 您上传的照片将用于准考证及毕业 证,请谨慎对待。强烈建议去相馆拍摄!

## 【人像面照片】 要求:端正、清晰、 无身份证外其他图像, JPG格式

【上传照片】 上传蓝底标准证件照片 格式: 480\*640 JPG

## 的現實

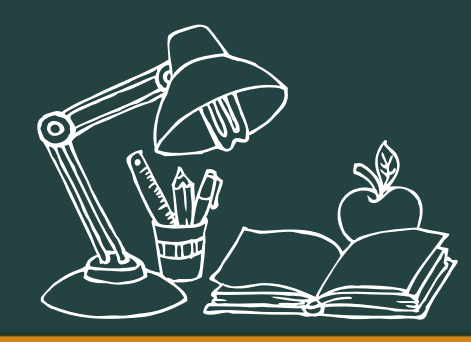

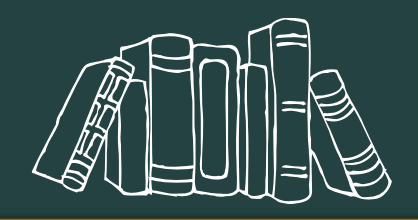

## 西南财经大学官网缴费—电脑端

#### 请确保已经在预报名且审核已通过

1. 百度【西财在线】进入官网;
2. 或者复制网址: <u>https://www.swufe-online.com</u>进入。

| 中国现在线<br>wufe chline.ccm                                                                                                    |          |           |          |
|----------------------------------------------------------------------------------------------------|----------|-----------|----------|
| 简要公告                                                                                                    |          |           |          |
| 各位师生:                                                                                                    |          | 统一身份认证    |          |
| 1.当前各系统开放时间调整为每日07:00~23:59,夜间时段新网维护,请各位师生合理安排工作学习时间。                                                                                                    | 账户       | 请输入账户或则学号 |          |
| 2.学习平台已关闭,2023春季学期学习平台取得的学习成绩已汇总归档。<br>2023年7月24日                                                                                                    | 密码       | 请输入密码     |          |
|                                                                                                    |          | 登录系统      | 忘记账户密码   |
| 便捷入口                                                                                                    |          |           |          |
| Утипе Education           Утипе Education           Утипе Education | 川省自考信息系统 |           | 制学管理系统登录 |

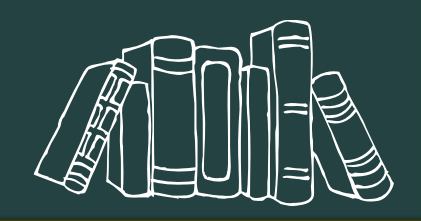

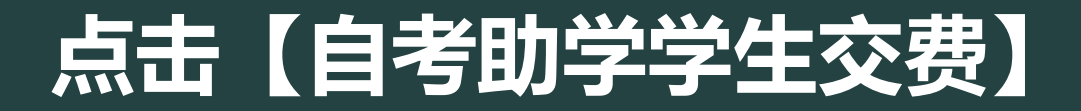

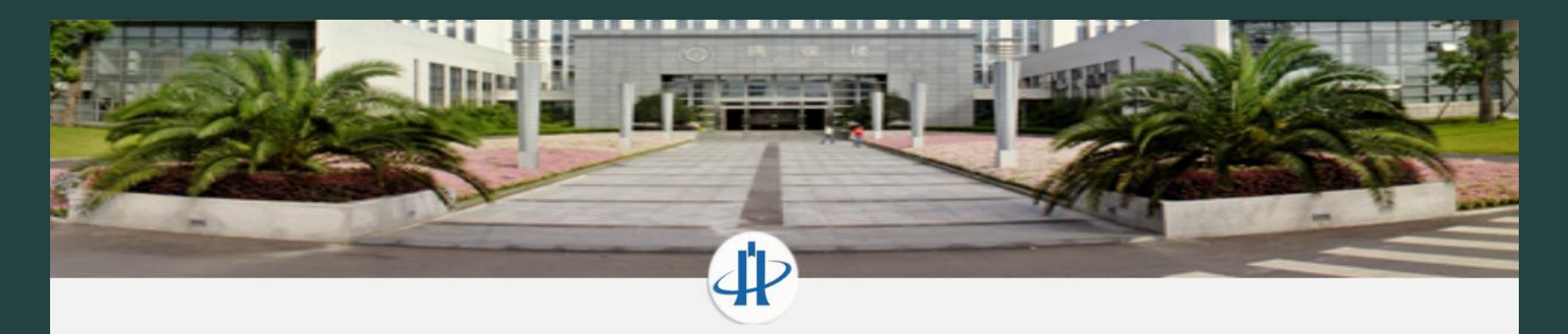

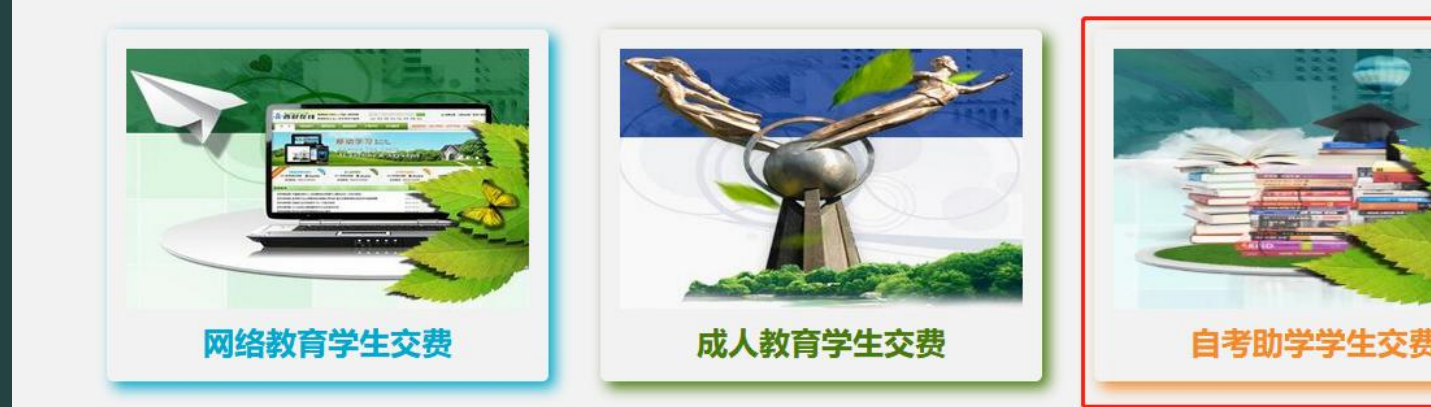

西南财经大学(网络)教育学院-学生网上交费平台 ()如何使用?

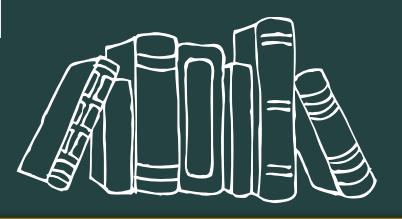

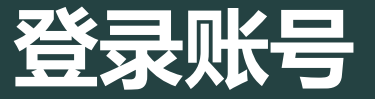

#### 登录账号,新生直接用姓名,老生要用准考证码 (可在四川教育考试院考生端:<u>https://zk.sceea.cn</u>查询准考证)

#### 注意事项

本页面为"自考助学学生交费"登录入口;
自2018级春季入学的学生起实行网上交费;
新生使用报名号和身份证号后8位进行登录;
未在规定时间内完成网上交费者,将视为放弃入学资格;
如有疑问,请联系学院学习支持服务中心4000810651转2。

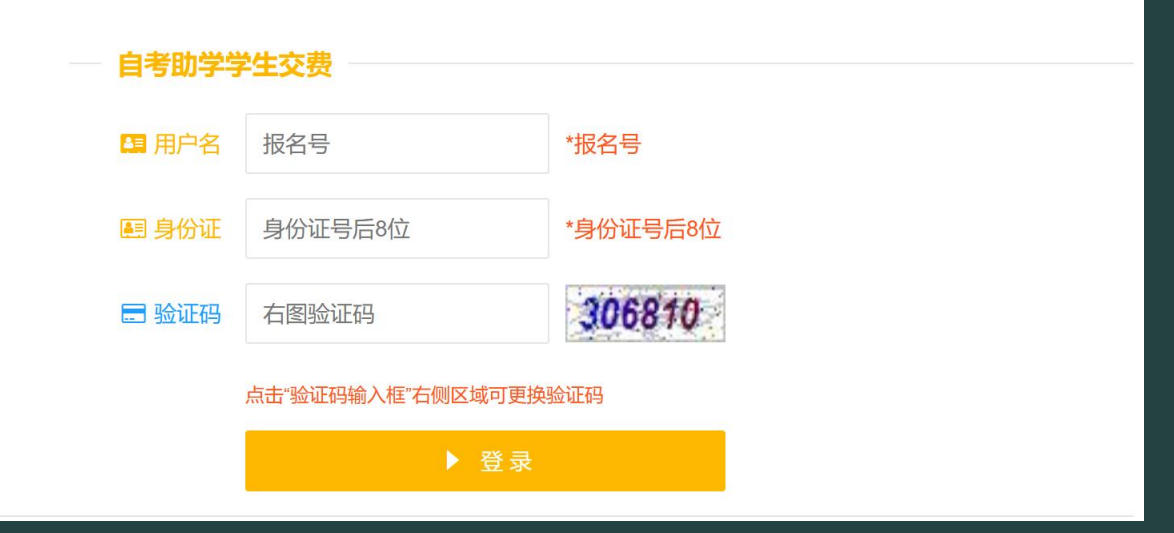

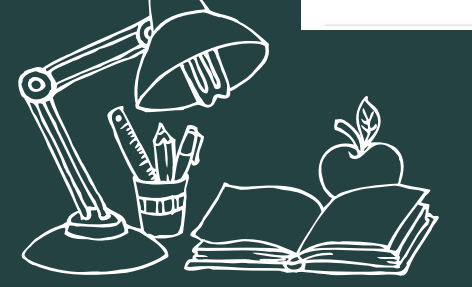

报名号不清楚的可以向办公室老师咨询

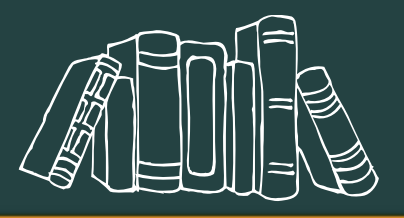

## 西南财经大学官网缴费——手机端

#### 请确保已经在预报名且审核已通过

#### 【关注微信公众号】 搜索微信公众号 西南财经大学继续教育学院

#### 按流程提示进行下一步操作

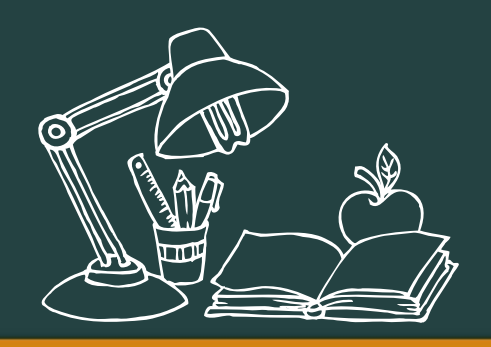

| "ull 🔅 🖡 🔮                               | <b>◎</b> ■ 12:44 |  |
|------------------------------------------|------------------|--|
| 〈 西南财经大学继续教育学院                           | L                |  |
| 生电子图像信息采集的通知                             | 采集               |  |
| 关于 2020 届秋季超过最长学习年限学生<br>注销学籍的通知         | <u>注意</u>        |  |
| 10月22日 晚上19:16                           |                  |  |
| 关于 2020 年下半年网络教育及部分<br>选课安排的通知           | 函授学生             |  |
| 继续(网络)教育学院召开职工政治理<br>论学习会 ——学习习近平总书记关…   |                  |  |
| 关于自学考试 2020 年下半年毕业申请及<br>材料审查工作的通知       | 通知               |  |
| 关于网络教育2020年9月统考成绩复核<br>工作的通知             |                  |  |
| 自考 204 次省考成绩发布啦                          |                  |  |
| 关于给予周颖等114名学生退学处理的<br>决一<br>网上交费         | 公告               |  |
| ● 二十二十二十二十二十二十二十二十二十二十二十二十二十二十二十二十二十二十二十 | ■信息获取            |  |

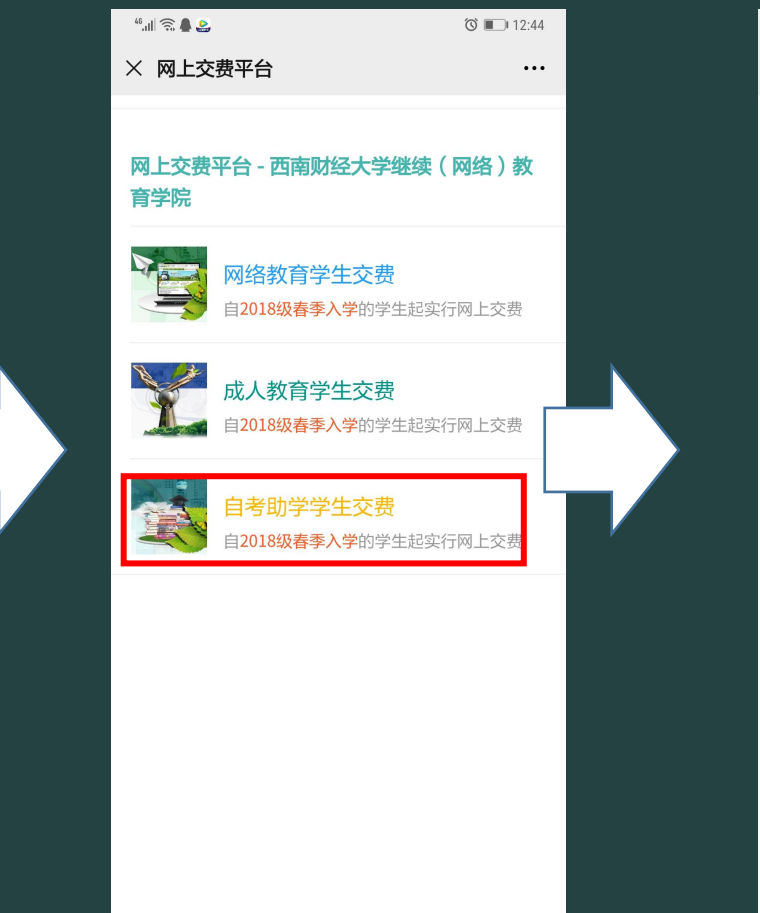

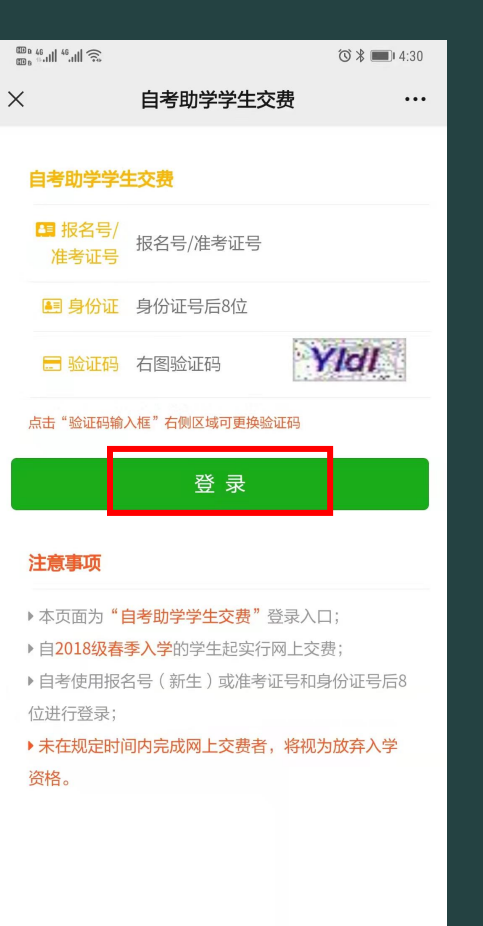

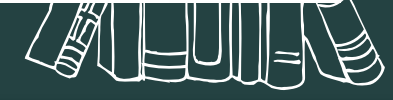

## 确认信息无误后前往缴费

学费

| <sup>⊞ в 46</sup> .111 ♠ | ⓒ ≱ ■ 4:34                              |
|--------------------------|-----------------------------------------|
| × 自考!                    | 助学新生交费主页 ···                            |
|                          | 报考信息                                    |
| 头像                       |                                         |
| 姓名                       | 告                                       |
| 报名号                      | 202                                     |
| 性别                       | 女                                       |
| 民族                       | 汉                                       |
| 联系手机                     | 082                                     |
| 身份证号                     | 51012                                   |
| 专业信息                     | 专升本-工商管理-白班                             |
| 原报考信息                    | 无信息变更                                   |
| 确ì                       | 人无误前往交费                                 |
|                          |                                         |
|                          |                                         |
|                          |                                         |
|                          |                                         |
|                          |                                         |
| 者籍信息                     | → ○ □ □ □ □ □ □ □ □ □ □ □ □ □ □ □ □ □ □ |
|                          |                                         |

(C

|                 |                          | 1                     | 3 🖇 🔳 4:34 | a 113<br>a 113 |
|-----------------|--------------------------|-----------------------|------------|----------------|
| ×               | 自考助学新                    | 生交费主页                 |            | ×              |
|                 | 待交费                      | 唐信息                   |            |                |
|                 | 第1笔待交费证                  | 3录(共1笔) —             |            | 女<br>+         |
| 姓名              |                          |                       | E 4084     | t<br>F         |
| 学费              |                          | à                     | ∉4300.00   | 31             |
| 第1学年交           | 费合计                      | ¥43                   | 300.00     |                |
| * 请务必于<br>作,过期将 | 2022-04-30 20<br>齐能进行新生师 | :00:00之前进行到<br>电子注册 。 | 交费操        |                |
|                 | 前往                       | 交费                    |            |                |
| 大箱信息            | し、                       | マラ                    | 异常反馈       |                |

| 48.111 46.111 🙃    | 0 * 🔳             | 4:34      |
|--------------------|-------------------|-----------|
|                    | 生成订单              | •••       |
| 订单间                | 己生成,前往支付          |           |
| 姓名                 | 谢机                |           |
| 报名号                | 202203            | J         |
| 金额合计               | ¥4300.            | 00        |
| 绵阳职业技术学院管理<br>学年交费 | 里工程系白班2022春谢殷洁同学第 | <b>育1</b> |
|                    | 订单明细              |           |

前往支付

¥4300.00

| ⊞ a 46 ,11 (♠).<br>⊞ a 46 ,11 (♠).      | ا≣1 4:34 🐻 |  |  |
|-----------------------------------------|------------|--|--|
| × pay.swufe.edu.cn/payment/pay/W··· ··· |            |  |  |
| 西南财经大学微信                                | 支付平台       |  |  |
| 订单号:                                    | 1459968    |  |  |
| 总金额:                                    | ¥4300.0    |  |  |
| 费用名称:                                   | 培训费-自学考试   |  |  |
| 备注信息:                                   |            |  |  |

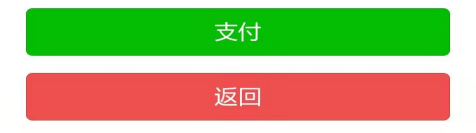

西南财经大学财务处

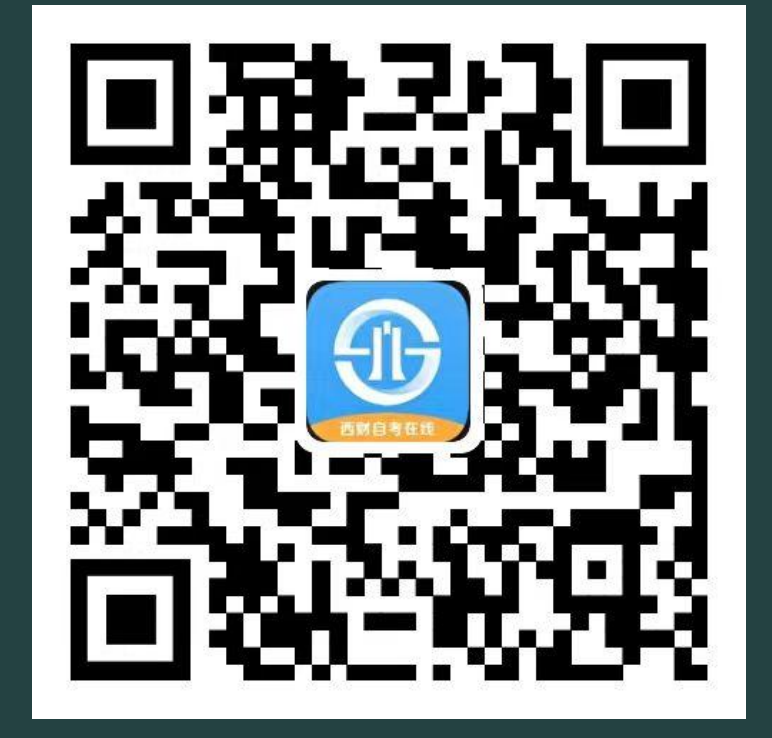

## 缴费成功后,即可下载APP学习平台

## 注册及缴费过程中遇到问题及时 联系老师

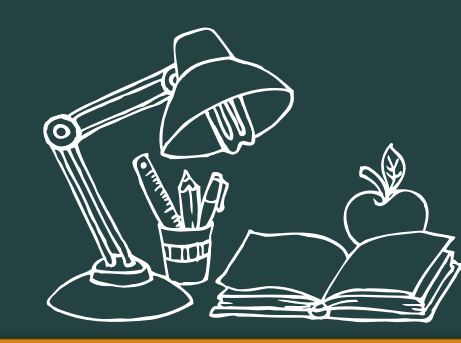

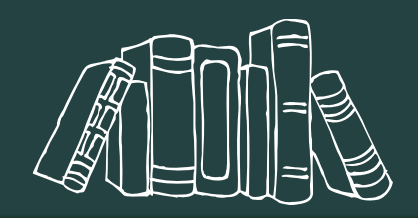